## 1. IP 설정

기본 IP는 192.168.2.1입니다.

| ♥ U-F2028H +                            | (   | Q . | _ | × |
|-----------------------------------------|-----|-----|---|---|
| < > C & 주의요함 192.168.2.1/login.html 안 @ | ⊳ c | 2 ≣ |   | Ø |
|                                         |     |     |   |   |

기본 사용자 ID는 admin이고 Password는 admin입니다.

즉, 사용자 ID에 admin를 입력하고 Password에 admin을 입력한 후 Login 버튼을 누르시 면 됩니다.

IP 설정을 위해서는 좌측 메뉴의 Routing > IPv4 Management and Interface > IPv4 Interface을 클릭하세요

| S U-F2028H +                                                                      |                                |                      |               |     |      |        | ۹ _    |       |
|-----------------------------------------------------------------------------------|--------------------------------|----------------------|---------------|-----|------|--------|--------|-------|
| < > C 🛆 주의 요함 19                                                                  | 168.2.1/home.html              |                      |               |     |      | @ ⊗ >  | ♡≡     | 8 0   |
| SWITCH                                                                            |                                |                      |               |     |      |        |        |       |
| Swiren                                                                            |                                |                      |               |     | Save | Logout | Reboot | Debug |
|                                                                                   | Routing >> IPv4 Management     | and Interfaces >>    | IPv4 Interfa  | ice |      |        |        |       |
| <ul> <li>Status</li> <li>Network</li> </ul>                                       | IPv4 Interface Table           |                      |               |     |      |        |        |       |
| <ul><li>✓ Port</li><li>✓ VLAN</li></ul>                                           |                                |                      |               |     |      | Q      |        |       |
| <ul> <li>MAC Address Table</li> <li>Spanning Tree</li> </ul>                      | Interrace IP Address Type IP A | dress Mask           | Status Roles  |     |      |        |        |       |
| Discovery     DHCP                                                                | Add Edit Delete                | 58.2.1 255.255.255.0 | Valid primary |     |      |        |        |       |
| <ul> <li>Multicast</li> </ul>                                                     |                                |                      |               |     |      |        |        |       |
| Roiming     A IPv4 Management and Interfaces                                      |                                |                      |               |     |      |        |        |       |
| IPv4 Interface                                                                    |                                |                      |               |     |      |        |        |       |
| <ul> <li>IPv6 Management and Interfaces</li> <li>Bin Routes Management</li> </ul> |                                |                      |               |     |      |        |        |       |
| Ospf Routes Management     Security                                               |                                |                      |               |     |      |        |        |       |
| <ul> <li>✓ Occurry</li> <li>✓ ACL</li> </ul>                                      |                                |                      |               |     |      |        |        |       |
| <ul><li>QoS</li><li>Diagnostics</li></ul>                                         |                                |                      |               |     |      |        |        |       |
| <ul> <li>Management</li> </ul>                                                    |                                |                      |               |     |      |        |        |       |
|                                                                                   |                                |                      |               |     |      |        |        |       |
|                                                                                   |                                |                      |               |     |      |        |        |       |
|                                                                                   |                                |                      |               |     |      |        |        |       |
|                                                                                   |                                |                      |               |     |      |        |        |       |

장비 기본 IP를 수정하기 위해서는 VLAN1을 선택하고 Edit 버튼을 클릭하세요

IP Address를 입력하시고 Mask의 Network Mask를 입력하세요.

위 예에서는 IP를 192.168.2.111로 설정하고 Subnet Mask를 255.255.255.0으로 설정하였 습니다. IP 정보 등을 입력 후 Apply를 누르면 스위치의 IP가 변경됩니다

 Q \_ □

 C △ 주의 요청 192.168.2111//ogin.html

 Login

 Usemane

 Passed

 Logn

변경된 IP 주소를 웹 브라우저에서 다시 입력하세요

사용자 ID와 Password를 입력하여 로그인 하세요

| ♥ U-F2028H +                                                                                                    |                       |                                 |                                         |                                |
|----------------------------------------------------------------------------------------------------|-----------------------|---------------------------------|-----------------------------------------|--------------------------------|
| < > C 🛆 주의 요함 192                                                                                                 | 2.168.2.111/home.html |                                 |                                         | ଝଡଡ≻େ≒ ୫ ¢                     |
| SWITCH                                                                                                    | Status )) System II   | oformation                      |                                         | Save   Logout   Reboot   Debug |
| Status     System Information     Logging Message     Port     Link Aggregation     MAC Address Table     vetwork |                       |                                 | 8 B 8 8 8 8 8 8 8 8 8 8 8 8 8 8 8 8 8 8 | î                              |
| <ul> <li>Port</li> <li>VLAN</li> </ul>                                                                            |                       |                                 | 100%                                    |                                |
| <ul> <li>MAC Address Table</li> </ul>                                                                             | System Information    | Eait                            | 90%                                     | 0                              |
| <ul> <li>Spanning Tree</li> </ul>                                                                                 | Model                 | U-F2028H                        | 80%                                     |                                |
|                                                                                                    | System Name           | Switch                          | 70%                                     |                                |
| ✓ DHCP                                                                                                    | System Location       | default                         | 60%                                     |                                |
| <ul> <li>✓ Multicast</li> </ul>                                                                                   | System Contact        | default                         | 50%                                     |                                |
| <ul> <li>Roung</li> <li>Security</li> </ul>                                                                       | Serial Number         | 219662409230013                 | 20%                                     |                                |
| ✓ ACL                                                                                                    | MAC Address           | 94-69-09-00-95-62               | 20%                                     |                                |
| ✓ QoS                                                                                                    | IDv4 Address          | 102 169 2 111                   | 10%                                     |                                |
| ✓ Diagnostics                                                                                                    | IDv6 Addrose          | fo00-9669-09#fo00-9662/64       | 0%                                      | -                              |
| <ul> <li>Management</li> </ul>                                                                                    | Funtam OID            |                                 | Time                                    |                                |
|                                                                                                    | System Untime         | 0. day 0. br. 0. min and 11 and |                                         |                                |
|                                                                                                    | Gurrent Time          |                                 |                                         |                                |
|                                                                                                    | Current Time          | 2023-01-01 08:08:57 01 C+8      | 100% ME                                 | M                              |
|                                                                                                    | Loader Version        | 1.0.0.2                         | 90%                                     |                                |
|                                                                                                    | Loader Date           | May 16 2023 - 00:49:35          | 20%                                     |                                |
|                                                                                                    | Firmware Version      | 1.1.1.20                        | 60%                                     |                                |
|                                                                                                    | Firmware Date         | May 16 2023 - 00:51:26          | 50%                                     |                                |
|                                                                                                    | ·                     |                                 | 40%                                     |                                |
|                                                                                                    | Telnet                | Disabled                        | 30%                                     |                                |
|                                                                                                    |                       |                                 | 200/                                    |                                |

상단 메뉴의 Save 클릭 후 Save 버튼을 누르면 변경된 내용으로 스위치에 저장됩니다.

2. 기본 Password 변경

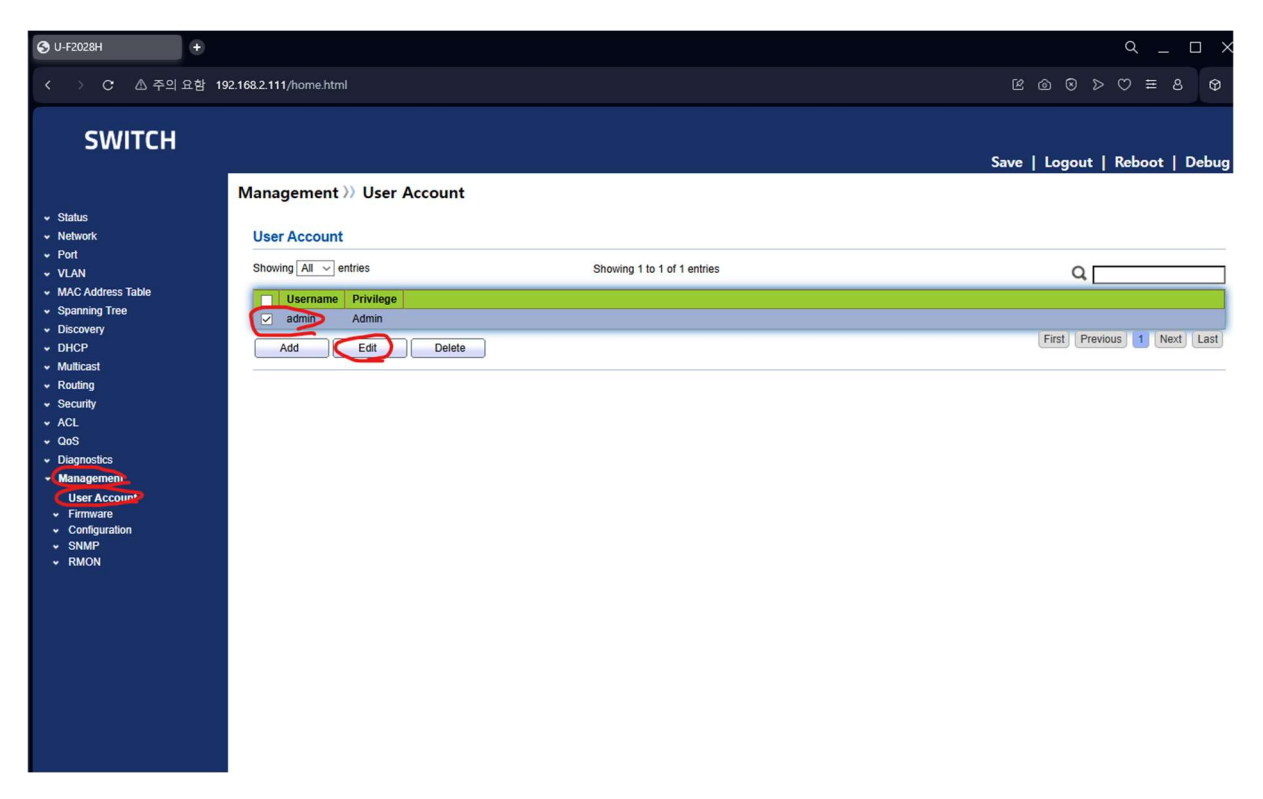

비밀번호를 변경하기 위해서는 좌측 메뉴의 Management > User Account를 클릭하세요

## 변경하고자 하는 계정(admin)을 선택하시고 Edit 버튼을 클릭하세요

|                                                                                                    |               | α      |       |
|----------------------------------------------------------------------------------------------------|---------------|--------|-------|
| < > C & 주의요함 192.168.2.111/home.html                                                                                                    | K Ø Ø Þ       | © ≡ 8  | 9     |
| SWITCH<br>Management >> User Account<br>• Status<br>• Network                                                                                                    | Save   Logout | Reboot | Debug |
| <ul> <li>Port</li> <li>VLAN</li> <li>MAC Address Table</li> <li>Spanning Tree</li> <li>Discovery</li> <li>DHCP</li> <li>Multicast</li> <li>Routing</li> <li>Security</li> <li>ACL</li> <li>OoS</li> <li>Disgnostics</li> <li>Management</li> <li>User Account</li> <li>SNMP</li> <li>SNMP</li> <li>RMON</li> </ul> |               |        |       |

변경하려는 계정의 비밀 번호는 기본적으로 위와 같이 표시되지 않습니다.

변경하려는 비밀번호를 Password와 Confirm Password에 동일하게 입력하세요. Privilege는 권한 레벨을 의미하며 기본 관리자(Admin)은 변경하지 마세요

Apply를 누르면 비밀번호가 변경됩니다.

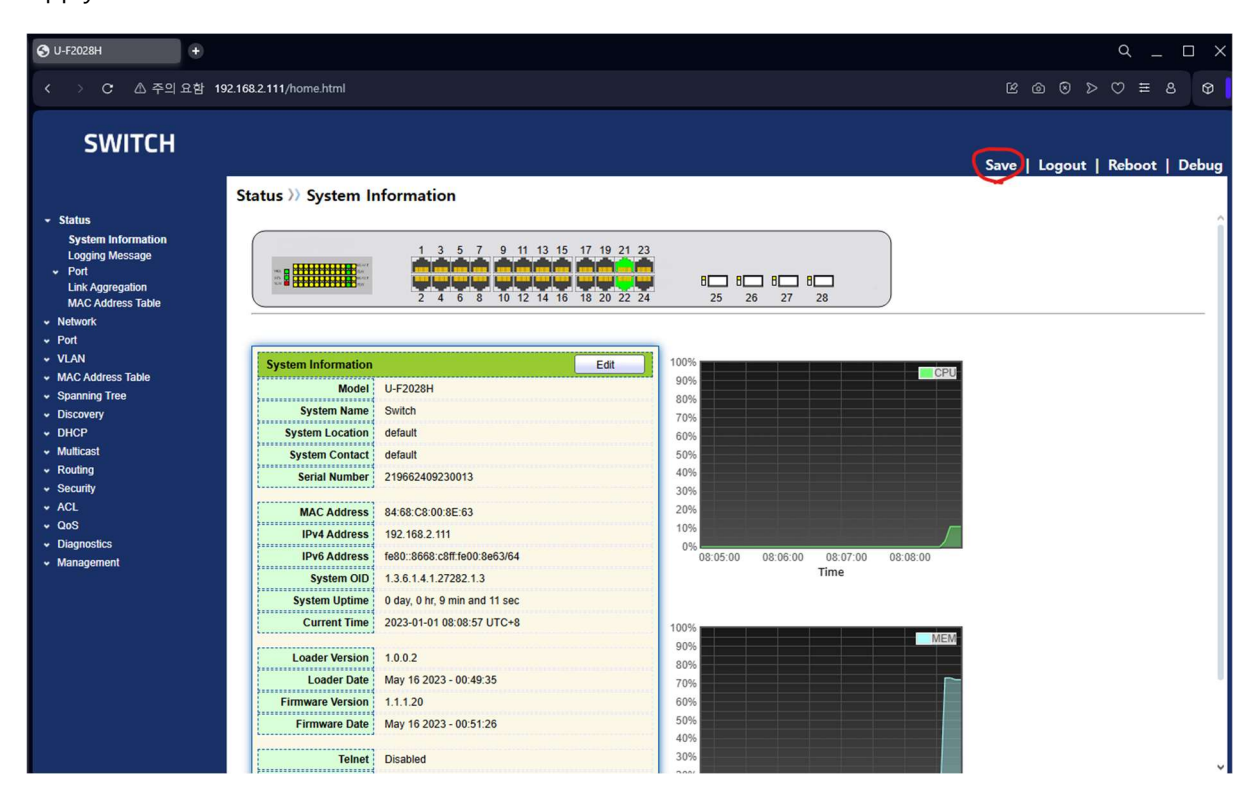

상단 메뉴의 Save 클릭 후 Save 버튼을 누르면 변경된 내용으로 스위치에 저장됩니다.

3. VLAN 설정

스위치에 VLAN 설정을 하기 위해서는 좌측 메뉴의 VLAN > VLAN > Create VLAN을 클릭 하세요

| O U-F2028H +                                                                                                    |                                                                                                    |                             | 9 _ D X                         |
|----------------------------------------------------------------------------------------------------|----------------------------------------------------------------------------------------------------|-----------------------------|---------------------------------|
| < > C 🛆 주의 요함 1                                                                                                    | 92.168.2.111/home.html                                                                                                    |                             | ৫ @ ⊗ ⊳ ♡ ≡ 8 Φ                 |
| SWITCH                                                                                                    |                                                                                                    |                             | Save   Logout   Reboot   Debug  |
| Status     Network     Port     VLAP     VLAP     VLAN     VLAN     Create VLAN     VLAN Configuration     Membership     Port Setting     Voice VLAN     Protocol VLAN     MAC VLAN     MAC VLAN     Surveillance VLAN     Surveillance VLAN     Surveillance VLAN     Surveillance VLAN     Surveillance VLAN | VLAN >> VLAN >> Create VLAN<br>VLAN 2 VLAN Create VLAN<br>VLAN 2 VLAN 3 VLAN 4<br>VLAN 5 VLAN 5<br>VLAN 7<br>VLAN 9 VLAN 9<br>VLAN Table | ×                           |                                 |
| <ul> <li>MAC Address label</li> <li>Spanning Tree</li> <li>Discovery</li> <li>DHCP</li> <li>Multicast</li> <li>Routing</li> <li>Security</li> <li>ACL</li> <li>QoS</li> <li>Diagnostics</li> <li>Management</li> </ul>                                                                                          | Showing All ventries                                                                                                    | Showing 1 to 1 of 1 entries | Q<br>First Previous 1 Next Last |

추가하려는 VLAN을 Available VLAN에서 선택하고 하고 > 화살표 버튼을 누르세요

| 🕲 U-F2028H                                                                                                    |                                                                                                    | Q _ □ ×                        |
|----------------------------------------------------------------------------------------------------|----------------------------------------------------------------------------------------------------|--------------------------------|
| < > C 西주의                                                                                                    | 2함 192.168.2.111/home.html                                                                                                    | C O O D E S O                  |
| SWITCH                                                                                                    |                                                                                                    | Save   Logout   Reboot   Debug |
| Status     Network     Port     VLAN     VLAN     VLAN     Create VLAN     VLAN Configuration     Membership     Port Setting     Visios VLAN     Portocol VLAN     MAC VLAN     Surveillance VLAN     GORP     MAC Address Table | VLAN » VLAN » Create VLAN<br>Available VLAN<br>VLAN<br>VLAN |                                |
| Spanning Tree     Discovery     DHCP     Muticast     Routing     Security     AcL     OoS     Diagnostics     Management                                                                                                    | VLAN     Name     Type     VLAN Interface State       1     default     Default       Edit     Delete                                                                                                    | Q                              |

| ♥ U-F2028H +                                                                                                    |                                                                                                    |                             | م _ D >                        |
|----------------------------------------------------------------------------------------------------|----------------------------------------------------------------------------------------------------|-----------------------------|--------------------------------|
| < > C 🛆 주의 요함 1                                                                                                    | 92.168.2.111/home.html                                                                                                    |                             | \$ 8 ≅ ♡ < 0 @ 9               |
| SWITCH                                                                                                    |                                                                                                    |                             | Save   Logout   Reboot   Debug |
| <ul> <li>Status</li> <li>Network</li> <li>Port</li> <li>VLAN</li> <li>VLAN</li> <li>VLAN Configuration<br/>Membership</li> <li>Port Setting</li> <li>Voice VLAN</li> <li>Portocol VLAN</li> <li>MAC VLAN</li> <li>Surveitiance VLAN</li> <li>GVRP</li> <li>MAC Address Table</li> <li>Spanning Tree</li> <li>Discovery</li> <li>Discovery</li> <li>Multicast</li> <li>Routing</li> <li>Security</li> <li>ACL</li> <li>QoS</li> <li>Diagostics</li> <li>Management</li> </ul> | VLAN >> VLAN >> Create VLAN<br>VLAN 17<br>VLAN 16<br>VLAN 17<br>VLAN 17<br>VLAN 17<br>VLAN 22<br>VLAN 23<br>VLAN 23<br>VLAN 24<br>VLAN 25<br>VLAN 10<br>VLAN 25<br>VLAN 10<br>VLAN 10<br>VLAN 10<br>V | Showing 1 to 1 of 1 entries | Q                              |

Created VLAN에 추가하려는 VLAN을 확인하고 Add버튼을 누르세요

| S U-F2028H                                                                                                    | •                                                                                                    |                             | с_ — ×                         |
|----------------------------------------------------------------------------------------------------|----------------------------------------------------------------------------------------------------|-----------------------------|--------------------------------|
| < > C 🛆 주의 :                                                                                                    | 요함 192.168.2.111/home.html                                                                                                    |                             | ৫ @ © > ♡ ≡ 8 \$               |
| SWITCH                                                                                                    | VLAN >> VLAN >> Create VLAN                                                                                                    |                             | Save   Logout   Reboot   Debug |
| Status     Network     Yort     YotA     VLAN     VUAN     Create VLAN     VLAN Configuration     Mombership     Port Setting     Voice VLAN     Protocol VLAN     MAC VLAN     MAC VLAN     Surveillance VLAN     GVRP     MAC dafteres Table | Available VLAN     Created VLAN       VLAN 2     VLAN 1       VLAN 1     VLAN 1       VLAN 1     VLAN 1       VLAN 2     VLAN 1       VLAN 2     VLAN 1       VLAN 3     VLAN 20       Apply     VLAN Table |                             |                                |
| <ul> <li>Spanning Tree</li> </ul>                                                                                                    | Showing All ~ entries                                                                                                    | Showing 1 to 3 of 3 entries | ٩                              |
| <ul> <li>Discovery</li> <li>DHCP</li> <li>Multicast</li> <li>Routing</li> <li>Security</li> <li>ACL</li> <li>QoS</li> <li>Diagnostics</li> <li>Management</li> </ul>                                                                           | VLAN     Name     Type     VLAN Interface       1     default     Default     Enabled       0     VLAN0010     Static     Disabled       20     VLAN0020     Static     Disabled       Edt     Delete       | o State                     | First Previous 1 Next Last     |

위와 같이 VLAN들이 VLAN Table에 보여집니다.

| O U-F2028H +                                                                     |              |                          |                              |                                  |                  |                          |                                          |                                              |                                      |  |      |     |      | Q    | _ [    | □ ×   |
|----------------------------------------------------------------------------------|--------------|--------------------------|------------------------------|----------------------------------|------------------|--------------------------|------------------------------------------|----------------------------------------------|--------------------------------------|--|------|-----|------|------|--------|-------|
| < > C 🛆 주의 요함 1                                                                  | 92.168.2.111 | /home                    | .html                        |                                  |                  |                          |                                          |                                              |                                      |  |      |     | 3 D  | 0:   | E 8    | 9     |
| SWITCH                                                                           |              |                          |                              |                                  |                  |                          |                                          |                                              |                                      |  | Save | Log | jout | Rebo | ot   C | )ebug |
| Status     Network     Port     VI AN     Create VLAN     VLAN     Configuration | Port         | >> VL<br>Settin<br>Entry | AN >>                        | Port<br>e<br>Mode<br>Trunk       | Settin<br>PVID   | Accept Frame Type        | Ingress Filtering<br>Enabled             | Uplink<br>Disabled                           | TPID<br>0x8100                       |  |      | C   | 2    |      |        |       |
| Voice VLAN<br>Protocol VLAN                                                      |              | 2<br>3<br>4              | GE2<br>GE3<br>GE4<br>GE5     | Trunk<br>Trunk<br>Trunk          | 1<br>1<br>1      | All<br>All<br>All        | Enabled<br>Enabled<br>Enabled<br>Enabled | Disabled<br>Disabled<br>Disabled             | 0x8100<br>0x8100<br>0x8100<br>0x8100 |  |      |     |      |      |        |       |
| MAC VLAN     Surveillance VLAN     GVRP     MAC Address Table                    |              | 6<br>7<br>8              | GE6<br>GE7<br>GE8            | Trunk<br>Trunk<br>Trunk          | 1<br>1<br>1      | All<br>All               | Enabled<br>Enabled<br>Enabled            | Disabled<br>Disabled<br>Disabled             | 0x8100<br>0x8100<br>0x8100           |  |      |     |      |      |        |       |
| Spanning Tree     Discovery     DHCP     Multicast                               |              | 9<br>10<br>11<br>12      | GE9<br>GE10<br>GE11<br>GE12  | Trunk<br>Trunk<br>Trunk<br>Trunk | 1<br>1<br>1<br>1 | All<br>All<br>All<br>All | Enabled<br>Enabled<br>Enabled<br>Enabled | Disabled<br>Disabled<br>Disabled<br>Disabled | 0x8100<br>0x8100<br>0x8100<br>0x8100 |  |      |     |      |      |        |       |
| <ul> <li>Routing</li> <li>Security</li> <li>ACL</li> <li>QoS</li> </ul>          |              | 13<br>14<br>15           | GE13<br>GE14<br>GE15<br>GE16 | Trunk<br>Trunk<br>Trunk          | 1<br>1<br>1      | All<br>All<br>All        | Enabled<br>Enabled<br>Enabled            | Disabled<br>Disabled<br>Disabled             | 0x8100<br>0x8100<br>0x8100<br>0x8100 |  |      |     |      |      |        |       |
| <ul> <li>Diagnostics</li> <li>Management</li> </ul>                              |              | 17<br>18<br>19           | GE17<br>GE18<br>GE19         | Trunk<br>Trunk<br>Trunk          | 1<br>1<br>1      | All<br>All               | Enabled<br>Enabled<br>Enabled            | Disabled<br>Disabled<br>Disabled             | 0x8100<br>0x8100<br>0x8100<br>0x8100 |  |      |     |      |      |        |       |
|                                                                                  |              | 20<br>21<br>22<br>23     | GE20<br>GE21<br>GE22<br>GE23 | Trunk<br>Trunk<br>Trunk<br>Trunk | 1<br>1<br>1      | All<br>All<br>All        | Enabled<br>Enabled<br>Enabled<br>Enabled | Disabled<br>Disabled<br>Disabled<br>Disabled | 0x8100<br>0x8100<br>0x8100<br>0x8100 |  |      |     |      |      |        |       |
|                                                                                  |              | 24<br>25<br>26           | GE24<br>TE1<br>TE2           | Trunk<br>Trunk<br>Trunk          | 1<br>1<br>1      | All<br>All<br>All        | Enabled<br>Enabled<br>Enabled            | Disabled<br>Disabled<br>Disabled             | 0x8100<br>0x8100<br>0x8100           |  |      |     |      |      |        |       |
|                                                                                  |              | 28<br>29<br>30           | TE4<br>LAG1<br>LAG2          | Trunk<br>Trunk<br>Trunk<br>Trunk | 1<br>1<br>1      | All<br>All<br>All        | Enabled<br>Enabled<br>Enabled<br>Enabled | Disabled<br>Disabled<br>Disabled             | 0x8100<br>0x8100<br>0x8100<br>0x8100 |  |      |     |      |      |        |       |
|                                                                                  |              | 31<br>32<br>33<br>34     | LAG3<br>LAG4<br>LAG5         | Trunk<br>Trunk<br>Trunk          | 1<br>1<br>1      | All<br>All<br>All<br>All | Enabled<br>Enabled<br>Enabled<br>Enabled | Disabled<br>Disabled<br>Disabled             | 0x8100<br>0x8100<br>0x8100<br>0x8100 |  |      |     |      |      |        |       |
|                                                                                  |              | 35<br>36<br>dit          | LAG7<br>LAG8                 | Trunk<br>Trunk                   | 1                | All                      | Enabled                                  | Disabled<br>Disabled                         | 0x8100<br>0x8100                     |  |      |     |      |      |        |       |
|                                                                                  | L.           |                          | J                            |                                  |                  |                          |                                          |                                              |                                      |  |      |     |      |      |        | — Į   |

특정 포트에 VLAN을 적용하려면 좌측 메뉴의 VLAN > VLAN > Port Setting을 클릭후 VLAN이 적용될 포트를 선택 후 Edit 버튼을 누르세요

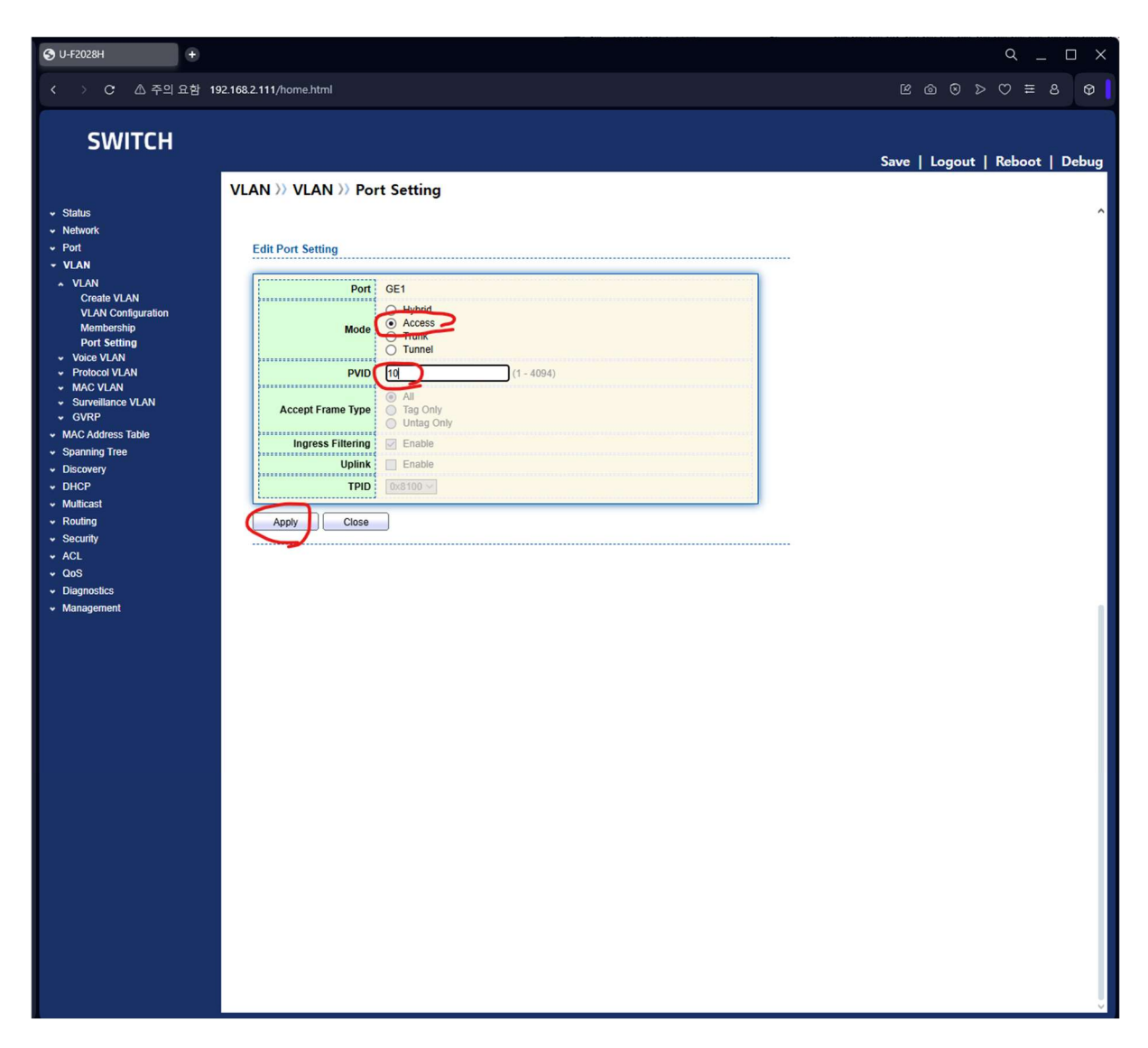

포트에 적용될 VLAN Mode를 Hybrid, Access, Trunk, Tunel 중 하나를 선택하고 PVID에 적 용할 VLAN 번호를 입력하고 Apply 버튼을 클릭하세요.

| SWITCH         | VLAN | >> V   |         |        |        |                   |                   |          |        |     |        |      |      |    |
|----------------|------|--------|---------|--------|--------|-------------------|-------------------|----------|--------|-----|--------|------|------|----|
|                | VLAN | >> V   |         |        |        |                   |                   |          |        |     |        |      |      |    |
| rk<br>N        | VLAN | >> V   |         |        |        |                   |                   |          |        |     |        |      |      |    |
| rik<br>I<br>IN | VLAN | >> V   |         |        |        |                   |                   |          |        | Sav | e   Lo | gout | Rebo | ot |
| s<br>prk<br>N  | Port |        | LAN     | Port   | Settin | ng                |                   |          |        |     |        |      |      |    |
| N<br>AN        |      | Settin | ng Tabl | e      |        |                   |                   |          |        |     |        |      |      |    |
| AN             |      | ootai  | ig iabi |        |        |                   |                   |          |        |     |        |      |      |    |
| N              |      |        |         |        |        |                   |                   |          |        |     |        | Q    |      |    |
|                |      | Entry  | Port    | Mode   | PVID   | Accept Frame Type | Ingress Filtering | Uplink   | TPID   |     |        | _    |      |    |
| eate VLAN      |      | 1      | GE1     | Access | 10     | Untag Only        | Enabled           | Disabled | 0x8100 |     |        |      |      |    |
| embership      |      | 2      | GE2     | Trunk  | 1      | All               | Enabled           | Disabled | 0x8100 |     |        |      |      |    |
| ort Setting    |      | 3      | GE3     | Trunk  | 1      | All               | Enabled           | Disabled | 0x8100 |     |        |      |      |    |
| e VLAN         |      | 4      | GE4     | Trunk  | 1      | All               | Enabled           | Disabled | 0x8100 |     |        |      |      |    |
|                |      | 5      | GE5     | Trunk  | 1      | All               | Enabled           | Disabled | 0x8100 |     |        |      |      |    |
| eillance VLAN  |      | 6      | GE6     | Trunk  | 1      | All               | Enabled           | Disabled | 0x8100 |     |        |      |      |    |
| Р              |      | 7      | GE7     | Trunk  | 1      | All               | Enabled           | Disabled | 0x8100 |     |        |      |      |    |
| ddress Table   |      | 8      | GE8     | Trunk  | 1      | All               | Enabled           | Disabled | 0x8100 |     |        |      |      |    |
| ng Tree        |      | 9      | GE9     | Trunk  | 1      | All               | Enabled           | Disabled | 0x8100 |     |        |      |      |    |
| ery            |      | 10     | GE10    | Trunk  | 1      | All               | Enabled           | Disabled | 0x8100 |     |        |      |      |    |
|                |      | 11     | GE11    | Trunk  | 1      | All               | Enabled           | Disabled | 0x8100 |     |        |      |      |    |
| st<br>-        |      | 12     | GE12    | Trunk  | 1      | All               | Enabled           | Disabled | 0x8100 |     |        |      |      |    |
| g              |      | 13     | GE13    | Trunk  | 1      | All               | Enabled           | Disabled | 0x8100 |     |        |      |      |    |
| y              |      | 14     | GE14    | Trunk  | 1      | All               | Enabled           | Disabled | 0x8100 |     |        |      |      |    |
|                |      | 15     | GE15    | Trunk  | 1      | All               | Enabled           | Disabled | 0x8100 |     |        |      |      |    |
| stics          |      | 16     | GE16    | Trunk  | 1      | All               | Enabled           | Disabled | 0x8100 |     |        |      |      |    |
| ement          |      | 17     | GE17    | Trunk  | 1      | All               | Enabled           | Disabled | 0x8100 |     |        |      |      |    |
|                |      | 18     | GE18    | Trunk  | 1      | All               | Enabled           | Disabled | 0x8100 |     |        |      |      |    |
|                |      | 19     | GE19    | Trunk  | 1      | All               | Enabled           | Disabled | 0x8100 |     |        |      |      |    |
|                |      | 20     | GE20    | Trunk  | 1      | All               | Enabled           | Disabled | 0x8100 |     |        |      |      |    |
|                |      | 21     | GE21    | Trunk  | 1      | All               | Enabled           | Disabled | 0x8100 |     |        |      |      |    |
|                |      | 22     | GE22    | Trunk  | 1      | All               | Enabled           | Disabled | 0x8100 |     |        |      |      |    |
|                |      | 23     | GE23    | Trunk  | 1      | All               | Enabled           | Disabled | 0x8100 |     |        |      |      |    |
|                |      | 25     | TE1     | Trunk  | 1      |                   | Enabled           | Disabled | 0x8100 |     |        |      |      |    |
|                |      | 25     | TE2     | Trunk  | 1      | All               | Enabled           | Disabled | 0x8100 |     |        |      |      |    |
|                | H    | 27     | TE3     | Trunk  | 1      | All               | Enabled           | Disabled | 0x8100 |     |        |      |      |    |
|                |      | 28     | TE4     | Trunk  | 1      | All               | Enabled           | Disabled | 0x8100 |     |        |      |      |    |
|                |      | 29     | LAG1    | Trunk  | 1      | All               | Enabled           | Disabled | 0x8100 |     |        |      |      |    |
|                |      | 30     | LAG2    | Trunk  | 1      | All               | Enabled           | Disabled | 0x8100 |     |        |      |      |    |
|                |      | 31     | LAG3    | Trunk  | 1      | All               | Enabled           | Disabled | 0x8100 |     |        |      |      |    |
|                |      | 32     | LAG4    | Trunk  | 1      | All               | Enabled           | Disabled | 0x8100 |     |        |      |      |    |
|                |      | 33     | LAG5    | Trunk  | 1      | All               | Enabled           | Disabled | 0x8100 |     |        |      |      |    |
|                |      | 34     | LAG6    | Trunk  | 1      | All               | Enabled           | Disabled | 0x8100 |     |        |      |      |    |
|                |      | 35     | LAG7    | Trunk  | 1      | All               | Enabled           | Disabled | 0x8100 |     |        |      |      |    |
|                |      | 36     | LAG8    | Trunk  | 1      | All               | Enabled           | Disabled | 0x8100 |     |        |      |      |    |

위와 같이 특정 포트에 해당 VLAN Mode로 VLAN이 적용되어집니다.

특정 포트를 Trunk VLAN을 설정하려면 VLAN Mode를 Trunk로 설정합니다.

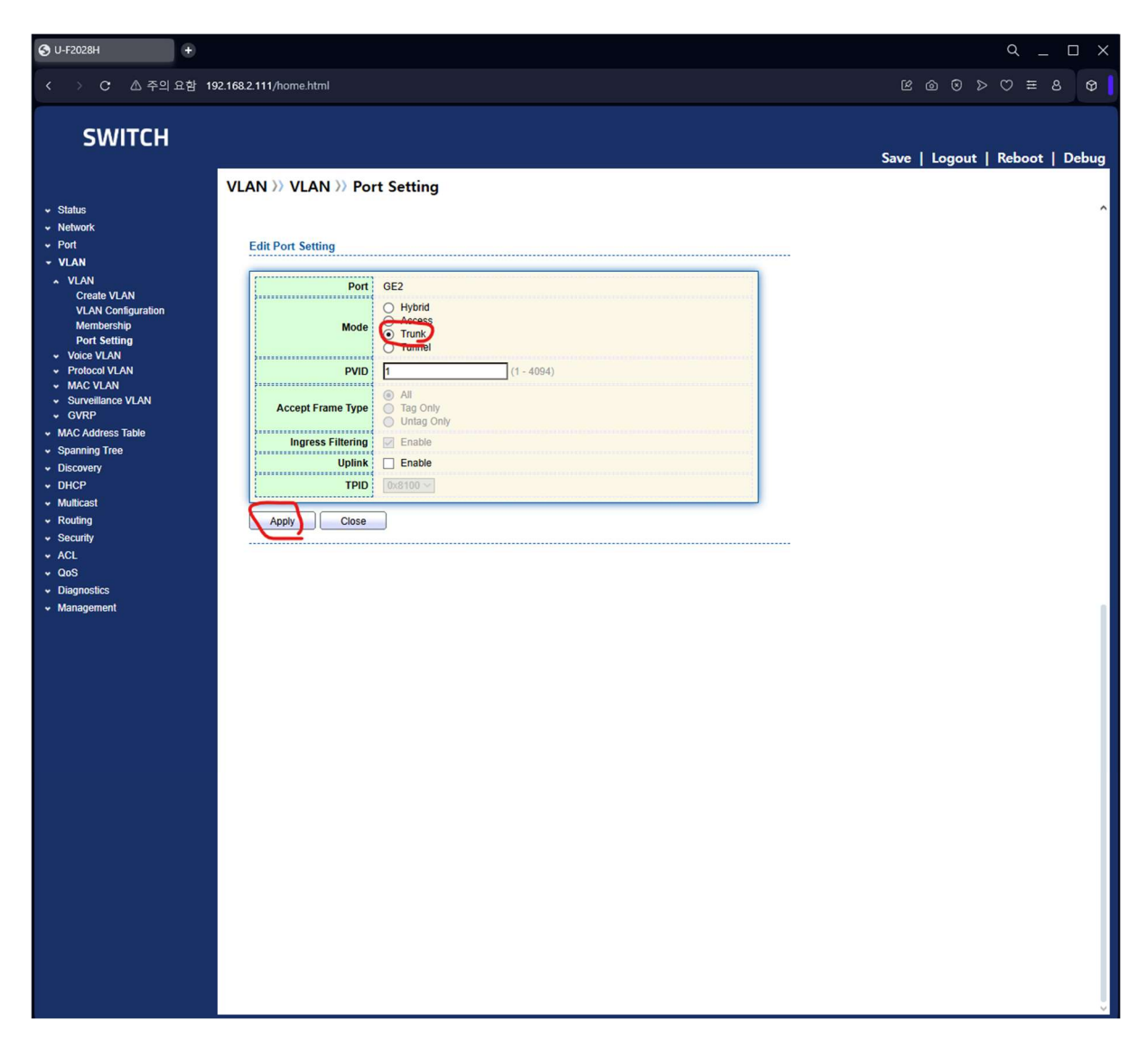

좌측 메뉴의 VLAN > VLAN > Membership을 클릭합니다.

| S U-F2028H +                                                                                                    |                |                                                                                                    |                                                                                                    |                                                                                                    |                                                                                                    |                                                                                                    | Q _ 🗆 X                        |
|----------------------------------------------------------------------------------------------------|----------------|----------------------------------------------------------------------------------------------------|----------------------------------------------------------------------------------------------------|----------------------------------------------------------------------------------------------------|----------------------------------------------------------------------------------------------------|----------------------------------------------------------------------------------------------------|--------------------------------|
| < > C 🛆 주의 요함 1                                                                                                    | 192.168.2.111, | /home                                                                                                    | .html                                                                                                    |                                                                                                    |                                                                                                    |                                                                                                    | 6 @ 9 ≈ ♡ ≡ 8 Ø                |
| SWITCH                                                                                                    | _              |                                                                                                    |                                                                                                    |                                                                                                    |                                                                                                    |                                                                                                    | Save   Logout   Reboot   Debug |
| • Status<br>• Network<br>• Port<br>• VLAN                                                                                                    | VLAN           | >> VL                                                                                                    | AN 》                                                                                                    | Mem<br>le                                                                                                    | bership                                                                                                    |                                                                                                    | <br>۹                          |
| Create VLAN<br>Create VLAN<br>VLAN Configuration<br>Membershin<br>Port Setting<br>• Violee VLAN<br>• Brotocol VLAN<br>• Surveillance VLAN<br>• GVRP<br>• MAC Address Table<br>• Spanning Tree<br>• Discovery<br>• DHCP<br>• Multicast<br>• Routing<br>• Security<br>• ACL<br>• GoS<br>• Diagnostics<br>• Management |                | Entry<br>1<br>2<br>3<br>4<br>5<br>6<br>7<br>8<br>9<br>9<br>10<br>11<br>12<br>13<br>14<br>15<br>16<br>17<br>18<br>19<br>20<br>21<br>22<br>23<br>24<br>25<br>26<br>27<br>8<br>9<br>9<br>10<br>11<br>12<br>13<br>14<br>15<br>14<br>15<br>16<br>16<br>17<br>18<br>19<br>10<br>11<br>12<br>13<br>14<br>15<br>16<br>16<br>16<br>16<br>17<br>18<br>19<br>10<br>11<br>12<br>13<br>14<br>15<br>16<br>16<br>17<br>18<br>19<br>19<br>10<br>11<br>12<br>13<br>14<br>15<br>16<br>16<br>17<br>18<br>19<br>19<br>20<br>21<br>22<br>23<br>24<br>25<br>26<br>27<br>20<br>21<br>22<br>23<br>24<br>24<br>25<br>26<br>27<br>20<br>21<br>22<br>23<br>24<br>25<br>26<br>27<br>20<br>21<br>22<br>23<br>24<br>25<br>26<br>27<br>20<br>21<br>22<br>23<br>24<br>25<br>26<br>27<br>20<br>21<br>22<br>23<br>24<br>25<br>26<br>27<br>28<br>29<br>30<br>31<br>31<br>33<br>33<br>34 | Port           GE1           GE2           GE3           GE4           GE5           GE6           GE7           GE8           GE9           GE11           GE12           GE13           GE14           GE15           GE16           GE17           GE18           GE19           GE20           GE21           GE22           GE23           GE24           TE1           TE2           TE3           TE4           LAG1           LAG2           LAG3           LAG4 | Node           Access           Trunk           Trunk <tr table=""></tr> | Administrative VLAN           10UP           1UP           1UP <th>Operational VLAN           10UP           1UP           1UP</th> <th></th> | Operational VLAN           10UP           1UP           1UP |                                |
|                                                                                                    |                |                                                                                                    |                                                                                                    |                                                                                                    |                                                                                                    |                                                                                                    |                                |
|                                                                                                    |                | 35<br>36<br>dit                                                                                                    | LAG7<br>LAG8                                                                                                    | Trunk<br>Trunk                                                                                                    | 1UP<br>1UP                                                                                                    | 1UP<br>1UP                                                                                                    |                                |

Trunk로 설정하려는 포트를 선택하고 Edit 버튼을 클릭합니다.

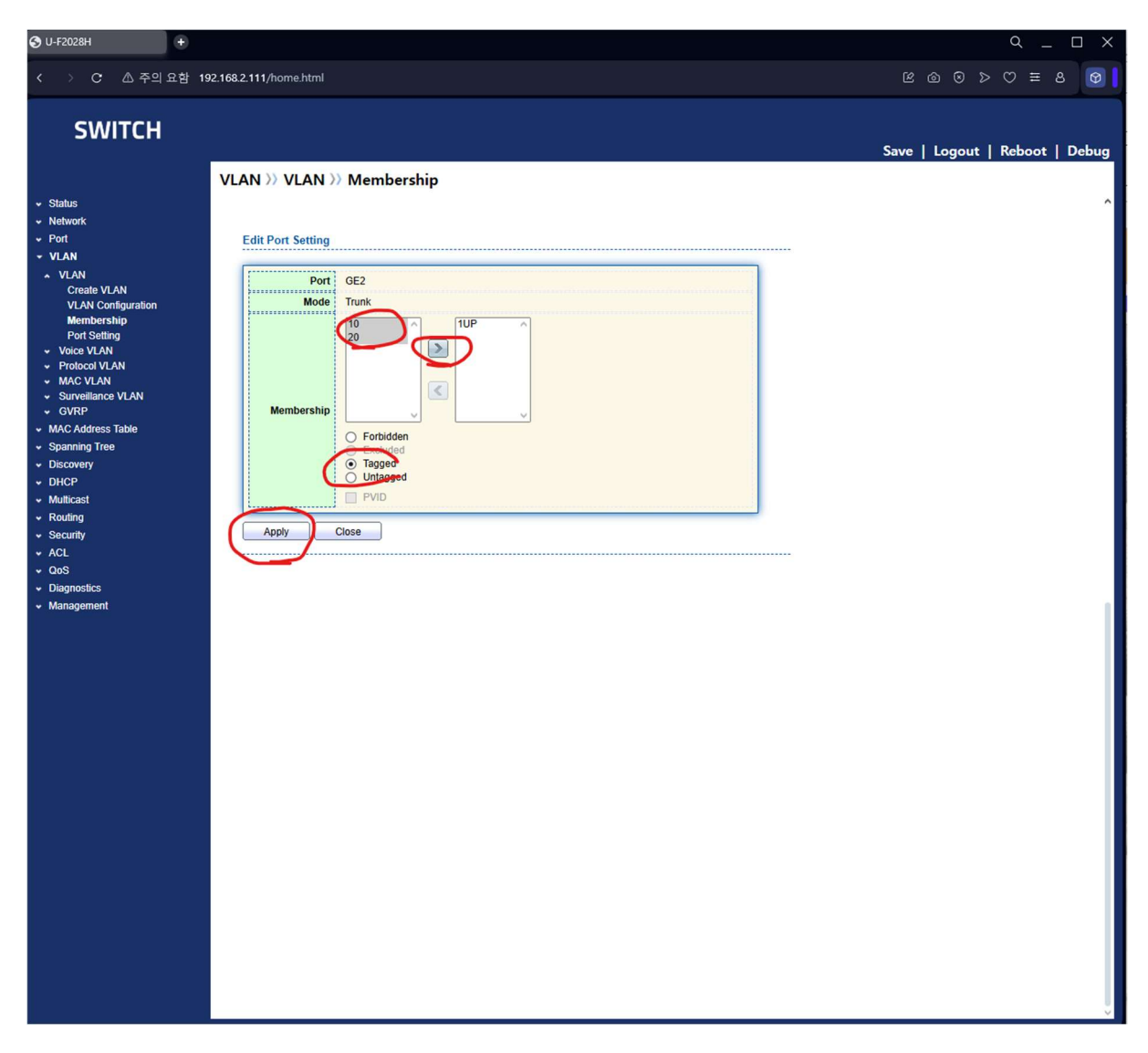

해당 포트에 Trunk Mode로 동작될 VLAN들을 선택하여 > 화살표를 눌러 추가한 후 Apply 버튼을 클릭합니다

| S U-F2028H +                                                                                                    |             |                                  |                                             |                                                    |                                              |                                           | а_ — х                         |
|----------------------------------------------------------------------------------------------------|-------------|----------------------------------|---------------------------------------------|----------------------------------------------------|----------------------------------------------|-------------------------------------------|--------------------------------|
| < > C & 주의요함 1                                                                                                    | 92.168.2.1  | 11/home                          | e.html                                      |                                                    |                                              |                                           | ♥ 8 = ♡ < Ø @ 3                |
| SWITCH                                                                                                    | _           |                                  |                                             |                                                    |                                              |                                           | Save   Logout   Reboot   Debug |
| Status     Network     Port     VLAN     VLAN     Create VLAN     VLAN     Membership                                 | VLAN<br>Mer | Entry<br>1<br>2                  | Port<br>GE1<br>GE2                          | Mem<br>Mode<br>Access<br>Trunk                     | Administrative VLAN<br>10UP<br>1UP, 10T, 20T | Operational VLAN<br>10UP<br>1UP, 10T, 20T | <u>م</u>                       |
| Port Setting<br>• Voice VLAN<br>• Protoco IVLAN<br>• MAC VLAN<br>• SUrveillance VLAN<br>• GVRP<br>• MAC Address Table | 000000      | 3<br>4<br>5<br>6<br>7<br>8       | GE3<br>GE4<br>GE5<br>GE6<br>GE7<br>GE8      | Trunk<br>Trunk<br>Trunk<br>Trunk<br>Trunk<br>Trunk | 1UP<br>1UP<br>1UP<br>1UP<br>1UP<br>1UP       | 10P<br>10P<br>10P<br>10P<br>10P<br>10P    |                                |
| Spanning Tree     Discovery     DHCP     Multicast     Routing     Security                                           | 000000      | 9<br>10<br>11<br>12<br>13<br>14  | GE9<br>GE10<br>GE11<br>GE12<br>GE13<br>GE14 | Trunk<br>Trunk<br>Trunk<br>Trunk<br>Trunk<br>Trunk | 1UP<br>1UP<br>1UP<br>1UP<br>1UP              | 1UP<br>1UP<br>1UP<br>1UP<br>1UP<br>1UP    |                                |
| <ul> <li>ACL</li> <li>QoS</li> <li>Diagnostics</li> <li>Management</li> </ul>                                         | 000000      | 15<br>16<br>17<br>18<br>19       | GE15<br>GE16<br>GE17<br>GE18<br>GE19        | Trunk<br>Trunk<br>Trunk<br>Trunk<br>Trunk          | 1UP<br>1UP<br>1UP<br>1UP<br>1UP              | 1UP<br>1UP<br>1UP<br>1UP<br>1UP           |                                |
|                                                                                                    | 000000      | 20<br>21<br>22<br>23<br>24<br>25 | GE20<br>GE21<br>GE22<br>GE23<br>GE24<br>TE1 | Trunk<br>Trunk<br>Trunk<br>Trunk<br>Trunk<br>Trunk | 1UP<br>1UP<br>1UP<br>1UP<br>1UP              | 10P<br>10P<br>10P<br>10P<br>10P           |                                |
|                                                                                                    | 00000       | 26<br>27<br>28<br>29<br>30       | TE2<br>TE3<br>TE4<br>LAG1<br>LAG2           | Trunk<br>Trunk<br>Trunk<br>Trunk<br>Trunk          | 1UP<br>1UP<br>1UP<br>1UP<br>1UP              | 1UP<br>1UP<br>1UP<br>1UP<br>1UP           |                                |
|                                                                                                    | 00000       | 31<br>32<br>33<br>34<br>35       | LAG3<br>LAG4<br>LAG5<br>LAG6<br>LAG7        | frunk<br>Trunk<br>Trunk<br>Trunk<br>Trunk          | 10P<br>10P<br>10P<br>10P<br>10P              | 10P<br>10P<br>10P<br>10P<br>10P           |                                |
|                                                                                                    |             | 36<br>Edit                       |                                             | Trunk                                              | IUP                                          | ישי                                       |                                |

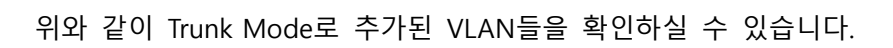

| S U-F2028H +                                        |                         |                                                                   |                                         | ۹ _ D X                        |
|-----------------------------------------------------|-------------------------|-------------------------------------------------------------------|-----------------------------------------|--------------------------------|
| < > C 🛆 주의 요함                                       | 192.168.2.111/home.html |                                                                   |                                         | ≝ © ⊗ > ♡ ≡ 8 Ø                |
| SWITCH                                              |                         |                                                                   |                                         | Save   Logout   Reboot   Debug |
|                                                     | Status >> System In     | formation                                                         |                                         | ~                              |
| - Status                                            |                         |                                                                   |                                         | 2                              |
| System Information<br>Logging Message               |                         | 1 3 5 7 9 11 13 15 17 19 21 23<br>2 4 6 8 10 12 14 16 18 20 22 24 | 8 8 8 8 8 8 8 4 4 4 4 4 4 4 4 4 4 4 4 4 |                                |
| ✓ Network                                           |                         |                                                                   |                                         |                                |
| ✓ Port                                              |                         |                                                                   | n                                       |                                |
| VLAN                                                | System Information      | Edit                                                              | 100%                                    |                                |
| Spanning Tree                                       | Model                   | U-F2028H                                                          | 90%                                     |                                |
| <ul> <li>Discovery</li> </ul>                       | System Name             | Switch                                                            | 70%                                     |                                |
| ✓ DHCP                                              | System Location         | default                                                           | 60%                                     |                                |
| ✓ Multicast                                         | System Contact          | default                                                           | 50%                                     |                                |
| <ul> <li>✓ Routing</li> <li>✓ Security</li> </ul>   | Serial Number           | 219662409230013                                                   | 40%                                     |                                |
| ✓ ACL                                               | MAC Address             | 84:68:C8:00:8E:63                                                 | 20%                                     |                                |
| ✓ QoS                                               | IPv4 Address            | 192.168.2.111                                                     | 10%                                     |                                |
| <ul> <li>Diagnostics</li> <li>Management</li> </ul> | IPv6 Address            | fe80::8668:c8ff:fe00:8e63/64                                      | 0% 08:05:00 08:06:00 08:07:00 08:08:00  |                                |
|                                                     | System OID              | 1.3.6.1.4.1.27282.1.3                                             | Time                                    |                                |
|                                                     | System Uptime           | 0 day, 0 hr, 9 min and 11 sec                                     |                                         |                                |
|                                                     | Current Time            | 2023-01-01 08:08:57 UTC+8                                         | 100%                                    |                                |
|                                                     |                         |                                                                   | 90% MEM                                 |                                |
|                                                     | Loader Version          | 1.0.0.2                                                           | 80%                                     |                                |
|                                                     | Loader Date             | May 16 2023 - 00:49:35                                            | 70%                                     |                                |
|                                                     | Firmware Version        | 1.1.1.20                                                          | 60%                                     |                                |
|                                                     | Firmware Date           | May 16 2023 - 00:51:26                                            | 40%                                     |                                |
|                                                     | Telnet                  | Disabled                                                          | 30%                                     | v                              |

상단 메뉴의 Save 클릭 후 Save 버튼을 누르면 변경된 내용으로 스위치에 저장됩니다.

4. RSTP 설정

RSTP 설정을 위해서는 좌측 메뉴의 Spanning Tree > Property을 선택하세요

|                                                                                                    |                                                                                                    | а_ — ×                                                                                                    |
|----------------------------------------------------------------------------------------------------|----------------------------------------------------------------------------------------------------|----------------------------------------------------------------------------------------------------|
| 111/home.html                                                                                                    |                                                                                                    | 6 0 0 ≥ ⊂ ≡ 6 0                                                                                                    |
|                                                                                                    |                                                                                                    | Save   Logout   Reboot   Debug                                                                                                    |
| State     Enal       Operation Mode     STATE       Operation Mode     STATE       Path Cost     Enal       Path Cost     State       BPDU Handline     File       Priority     32768       Helio Time     2       Forward Delay     15       Forward Delay     15       Region Name     84.68:C       Revision     0       Designated Root Bridge     00.00:       Root Pott     N/A       Root Path Cost     0       Designated Root Bridge     00.00:       Root Path Cost     0       Operational Status     0       Designated Root Bridge     0       Topology Change Court     0       Apply | ble         P         ing         ing         (0 - 61440, default 32768)         Sec (1 - 10, default 2)         Sec (6 - 40, default 20)         Sec (4 - 30, default 15)         (1 - 10, default 6)         8300.8E:63         (0 - 65535, default 0)         (1 - 40, default 20)         468:CS:00.8E:63         00:00:00:00         W/0S |                                                                                                    |
|                                                                                                    | 11/home.html                                                                                                    | 11/home.html  ining Tree >> Property  State State Stat |

이 스위치는 RSTP 동작이 기본으로 활성화되어 있지 않습니다.

| S U-F2028H +                                     |                         |                                                 |            |      |                         |
|--------------------------------------------------|-------------------------|-------------------------------------------------|------------|------|-------------------------|
| < > C 🛆 주의 요함 11                                 | 92.168.2.111/home.html  |                                                 |            |      | © ≥ ♡ = 8 0             |
|                                                  |                         |                                                 |            |      |                         |
| SWITCH                                           |                         |                                                 |            |      |                         |
|                                                  |                         |                                                 |            | Save | Logout   Reboot   Debug |
|                                                  | Spanning Tree >>> Prope | rty                                             |            |      |                         |
| ✓ Status                                         |                         |                                                 |            |      |                         |
| <ul> <li>Network</li> </ul>                      | State                   | Enable                                          |            |      |                         |
| ✓ Port                                           |                         | O STP                                           |            |      |                         |
| MAC Address Table                                | Operation Mode          | • RSTP                                          |            |      |                         |
| Spanning Tree                                    |                         |                                                 |            |      |                         |
| Property                                         | Path Cost               | O Short                                         |            |      |                         |
| Port Setting<br>MST Instance<br>MST Port Setting | BPDU Handling           | <ul> <li>Filtering</li> <li>Flooding</li> </ul> |            |      |                         |
| Statistics                                       | Priority                | 32768 (0 - 61440, defa                          | ult 32768) |      |                         |
| Discovery     DHCP                               | Hollo Timo              |                                                 | ult 2)     |      |                         |
| <ul> <li>Multicast</li> </ul>                    | nello filme             | 2 Sec (1 - 10, deta                             |            |      |                         |
| - Routing                                        | Max Age                 | 20 Sec (6 - 40, defa                            | ult 20)    |      |                         |
| ✓ Security                                       | Forward Delay           | 15 Sec (4 - 30, defa                            | ult 15)    |      |                         |
| <ul><li>ACL</li><li>✓ QoS</li></ul>              | Tx Hold Count           | 6 (1 - 10, default 6                            | )          |      |                         |
| <ul> <li>Diagnostics</li> </ul>                  | ······                  | · · · · · · · · · · · · · · · · · · ·           |            |      |                         |
| <ul> <li>Management</li> </ul>                   | Region Name             | 84:68:C8:00:8E:63                               |            |      |                         |
|                                                  | Revision                | 0 (0 - 65535, defa                              | ult 0)     |      |                         |
|                                                  | Мах Нор                 | 20 (1 - 40, default 2                           | 0)         |      |                         |
|                                                  | Operational Status      |                                                 |            |      |                         |
|                                                  | Bridge Identifiter      | 32768-84:68:C8:00:8E:63                         |            |      |                         |
|                                                  | Designated Root Bridge  | 0-00:00:00:00:00:00                             |            |      |                         |
|                                                  | Root Port               | N/A                                             |            |      |                         |
|                                                  | Root Path Cost          | 0                                               |            |      |                         |
|                                                  | Topology Change Count   | 0                                               |            |      |                         |
|                                                  | Last Topology Change    | 0D/0H/0M/0S                                     |            |      |                         |
|                                                  | Annly                   |                                                 |            |      |                         |
|                                                  | Арру                    |                                                 |            |      |                         |
|                                                  |                         |                                                 |            |      |                         |
|                                                  |                         |                                                 |            |      |                         |
|                                                  |                         |                                                 |            |      |                         |
|                                                  |                         |                                                 |            |      |                         |
|                                                  |                         |                                                 |            |      |                         |
|                                                  |                         |                                                 |            |      |                         |
|                                                  |                         |                                                 |            |      |                         |
|                                                  |                         |                                                 |            |      |                         |
|                                                  |                         |                                                 |            |      |                         |
|                                                  |                         |                                                 |            |      |                         |
|                                                  |                         |                                                 |            |      |                         |

RSTP를 사용하기 위해서는 State가 반드시 Enable로 체크되어 있어야 합니다.

또한 RSTP로 동작시키기 위해서는 Operation Mode가 RSTP로 선택되어 있어야 하며, STP 또는 MSTP로 동작시키도록 설정을 할수 있습니다.

이 스위치의 RSTP 우선순위를 조정하기 위해서는 Priority값을 변경합니다. 기본값은 32768입니다.

Apply 버튼을 눌러 RSTP 기본 동작을 활성화시킵니다

| OJ-F2028H +                                                                     |                  |                |        |              |            |          |             |            |                  |                            |           |            | Q _           |          |
|---------------------------------------------------------------------------------|------------------|----------------|--------|--------------|------------|----------|-------------|------------|------------------|----------------------------|-----------|------------|---------------|----------|
| < > C 🛆 주의 요함 11                                                                | 92.168.2.111/    | 'home          | .html  |              |            |          |             |            |                  |                            | 8         |            | © ≡ 8         | ۲        |
| SWITCH                                                                          |                  |                |        |              |            |          |             |            |                  |                            | Save      | Logout     | Reboot        | Debug    |
| <ul> <li>◆ Status</li> <li>◆ Network</li> <li>◆ Port</li> <li>◆ VLAN</li> </ul> | Spanni<br>Port S | ng T<br>Settin | ree >> | Port S       | Setting    |          |             |            |                  |                            |           |            |               | _        |
| <ul> <li>MAC Address Table</li> </ul>                                           |                  | Intry          | Port   | State        | Path Cost  | Priority | BPDU Filter | BPDU Guard | Operational Edge | Operational Point-to-Point | Port Role | Port State | Designate     | d Bridg  |
| - Spanning Tree                                                                 |                  | 1              | GE1    | Enabled      | 20000      | 128      | Disabled    | Disabled   | Disabled         | Disabled                   | Disabled  | Disabled   | 0-00:00:00:0  | 00:00    |
| Property<br>Dort Setting                                                        |                  | 2              | GE2    | Enabled      | 20000      | 128      | Disabled    | Disabled   | Disabled         | Disabled                   | Disabled  | Disabled   | 0-00:00:00:00 | 00:00:00 |
| MST Instance                                                                    |                  | 3              | GE3    | Enabled      | 20000      | 128      | Disabled    | Disabled   | Disabled         | Disabled                   | Disabled  | Disabled   | 0-00:00:00:00 | 0:00:00  |
| MST Port Setting                                                                | -                | 4              | GE4    | Enabled      | 20000      | 128      | Disabled    | Disabled   | Disabled         | Disabled                   | Disabled  | Disabled   | 0-00:00:00:00 | 0:00:00  |
| Statistics                                                                      |                  | 5              | GE5    | Enabled      | 20000      | 128      | Disabled    | Disabled   | Disabled         | Disabled                   | Disabled  | Disabled   | 0-00:00:00:00 | 0:00:00  |
| Discovery                                                                       |                  | 6              | GE6    | Enabled      | 20000      | 128      | Disabled    | Disabled   | Disabled         | Disabled                   | Disabled  | Disabled   | 0-00:00:00:00 | 0:00:00  |
| ✓ DHCP                                                                          |                  | 7              | GE7    | Enabled      | 20000      | 128      | Disabled    | Disabled   | Disabled         | Disabled                   | Disabled  | Disabled   | 0-00:00:00:00 | 0:00:00  |
| Multicast     Douting                                                           |                  | 8              | GE8    | Enabled      | 20000      | 128      | Disabled    | Disabled   | Disabled         | Disabled                   | Disabled  | Disabled   | 0-00:00:00:00 | 0:00:00  |
| <ul> <li>Routing</li> <li>Socurity</li> </ul>                                   |                  | 9              | GE9    | Enabled      | 20000      | 128      | Disabled    | Disabled   | Disabled         | Disabled                   | Disabled  | Disabled   | 0-00:00:00:00 | 0:00:00  |
|                                                                                 |                  | 10             | GE10   | Enabled      | 20000      | 128      | Disabled    | Disabled   | Disabled         | Disabled                   | Disabled  | Disabled   | 0-00:00:00:00 | 0:00:00  |
| * 00S                                                                           |                  | 11             | GE11   | Enabled      | 20000      | 128      | Disabled    | Disabled   | Disabled         | Disabled                   | Disabled  | Disabled   | 0-00:00:00:00 | 0:00:00  |
| <ul> <li>Diagnostics</li> </ul>                                                 |                  | 12             | GE12   | Enabled      | 20000      | 128      | Disabled    | Disabled   | Disabled         | Disabled                   | Disabled  | Disabled   | 0-00:00:00:00 | 0:00:00  |
| <ul> <li>Management</li> </ul>                                                  |                  | 13             | GE13   | Enabled      | 20000      | 128      | Disabled    | Disabled   | Disabled         | Disabled                   | Disabled  | Disabled   | 0-00:00:00:00 | 0:00:00  |
|                                                                                 |                  | 14             | GE14   | Enabled      | 20000      | 128      | Disabled    | Disabled   | Disabled         | Disabled                   | Disabled  | Disabled   | 0-00:00:00:00 | 0:00:00  |
|                                                                                 |                  | 15             | GE15   | Enabled      | 20000      | 128      | Disabled    | Disabled   | Disabled         | Disabled                   | Disabled  | Disabled   | 0-00:00:00:00 | 0:00:00  |
|                                                                                 |                  | 16             | GE16   | Enabled      | 20000      | 128      | Disabled    | Disabled   | Disabled         | Disabled                   | Disabled  | Disabled   | 0-00:00:00:00 | 0:00:00  |
|                                                                                 |                  | 17             | GE17   | Enabled      | 20000      | 128      | Disabled    | Disabled   | Disabled         | Disabled                   | Disabled  | Disabled   | 0-00:00:00:00 | 0:00:00  |
|                                                                                 |                  | 18             | GE18   | Enabled      | 20000      | 128      | Disabled    | Disabled   | Disabled         | Disabled                   | Disabled  | Disabled   | 0-00:00:00:00 | 0:00:00  |
|                                                                                 |                  | 19             | GE19   | Enabled      | 20000      | 128      | Disabled    | Disabled   | Disabled         | Disabled                   | Disabled  | Disabled   | 0-00:00:00:00 | 0:00:00  |
|                                                                                 |                  | 20             | GE20   | Enabled      | 20000      | 128      | Disabled    | Disabled   | Disabled         | Disabled                   | Disabled  | Disabled   | 0-00:00:00:00 | 00:00    |
|                                                                                 |                  | 21             | GE21   | Enabled      | 20000      | 128      | Disabled    | Disabled   | Disabled         | Enabled                    | Alternate | Discarding | 8192-84:68:0  | 8:00:72  |
|                                                                                 |                  | 22             | GE22   | Enabled      | 20000      | 128      | Disabled    | Disabled   | Disabled         | Enabled                    | Root      | Forwarding | 4096-00:E0:0  | 0:35:01  |
|                                                                                 |                  | 23             | GE23   | Enabled      | 20000      | 128      | Disabled    | Disabled   | Disabled         | Disabled                   | Disabled  | Disabled   | 0-00:00:00:00 | 0.00.00  |
|                                                                                 |                  | 25             | TE1    | Enabled      | 20000      | 128      | Disabled    | Disabled   | Disabled         | Disabled                   | Disabled  | Disabled   | 0-00:00:00:00 | 0.00.00  |
|                                                                                 |                  | 26             | TE2    | Enabled      | 2000       | 128      | Disabled    | Disabled   | Disabled         | Disabled                   | Disabled  | Disabled   | 0-00:00:00:00 | 0:00:00  |
|                                                                                 |                  | 27             | TE3    | Enabled      | 2000       | 128      | Disabled    | Disabled   | Disabled         | Disabled                   | Disabled  | Disabled   | 0-00:00:00:00 | 00:00    |
|                                                                                 |                  | 28             | TE4    | Enabled      | 2000       | 128      | Disabled    | Disabled   | Disabled         | Disabled                   | Disabled  | Disabled   | 0-00:00:00:00 | 0:00:00  |
|                                                                                 |                  | 29             | LAG1   | Enabled      | 20000      | 128      | Disabled    | Disabled   | Disabled         | Disabled                   | Disabled  | Disabled   | 0-00:00:00:00 | 0:00:00  |
|                                                                                 |                  | 30             | LAG2   | Enabled      | 20000      | 128      | Disabled    | Disabled   | Disabled         | Disabled                   | Disabled  | Disabled   | 0-00:00:00:00 | 0:00:00  |
|                                                                                 |                  | 31             | LAG3   | Enabled      | 20000      | 128      | Disabled    | Disabled   | Disabled         | Disabled                   | Disabled  | Disabled   | 0-00:00:00:00 | 0:00:00  |
|                                                                                 |                  | 32             | LAG4   | Enabled      | 20000      | 128      | Disabled    | Disabled   | Disabled         | Disabled                   | Disabled  | Disabled   | 0-00:00:00:00 | 0:00:00  |
|                                                                                 |                  | 33             | LAG5   | Enabled      | 20000      | 128      | Disabled    | Disabled   | Disabled         | Disabled                   | Disabled  | Disabled   | 0-00:00:00:00 | 0:00:00  |
|                                                                                 |                  | 34             | LAG6   | Enabled      | 20000      | 128      | Disabled    | Disabled   | Disabled         | Disabled                   | Disabled  | Disabled   | 0-00:00:00:00 | 0:00:00  |
|                                                                                 |                  | 35             | LAG7   | Enabled      | 20000      | 128      | Disabled    | Disabled   | Disabled         | Disabled                   | Disabled  | Disabled   | 0-00:00:00:00 | 0:00:00  |
|                                                                                 |                  | 36             | LAG8   | Enabled      | 20000      | 128      | Disabled    | Disabled   | Disabled         | Disabled                   | Disabled  | Disabled   | 0-00:00:00:00 | 0:00:00  |
|                                                                                 | E                |                | Pro    | otocol Migra | tion Check |          |             |            |                  |                            |           |            |               |          |
|                                                                                 | <                | _              |        |              |            |          |             |            |                  |                            | -         |            |               | >        |

특정 포트에 RSTP가 적용되게 하기 위해서는 좌측 메뉴의 Spanning Tree > Port Setting을 선택하고 RSTP가 적용될 포트에 대해 선택하고 Edit 버튼을 클릭하세요

| S U-F2028H +                                |                            |                             | Q _ D X                        |
|---------------------------------------------|----------------------------|-----------------------------|--------------------------------|
| < > C 🛆 주의 요함 1                             | 192.168.2.111/home.html    |                             | \$ \$ \$ \$ \$ \$ \$           |
|                                             |                            |                             |                                |
| SWITCH                                      |                            |                             |                                |
|                                             | -                          |                             | Save   Logout   Reboot   Debug |
|                                             | Spanning Tree >> Port Set  | ting                        |                                |
|                                             |                            |                             | ^                              |
| ✓ Network                                   |                            |                             |                                |
| ✓ Port                                      | Edit Port Setting          |                             |                                |
| VLAN     MAC Address Table                  | [                          |                             |                                |
| - Spanning Tree                             | Port                       | GE1-GE4                     |                                |
| Property                                    | State                      | Enable                      |                                |
| Port Setting<br>MST Instance                | Path Cost                  | 0 (0 - 20000000) (0 = Auto) |                                |
| MST Port Setting                            | Driority                   | 128 ~                       |                                |
| Statistics                                  | riony                      | Auto                        |                                |
| <ul> <li>DISCOVERY</li> <li>DHCP</li> </ul> | Edge Port                  | O Enable                    |                                |
| ✓ Multicast                                 |                            | Disable                     |                                |
| ✓ Routing                                   | BPDU Filter                | Cashie                      |                                |
| ✓ Security                                  | BPD0 Guard                 | Auto                        |                                |
| <ul> <li>ACL</li> <li>✓ QoS</li> </ul>      | Point-to-Point             | C Enable                    |                                |
| <ul> <li>Diagnostics</li> </ul>             | L                          | O Disable                   |                                |
| <ul> <li>Management</li> </ul>              | Port State                 | Disabled                    |                                |
|                                             | Designated Bridge          | 0-00:00:00:00:00            |                                |
|                                             | Designated Port ID         | 128-1                       |                                |
|                                             | Designated Cost            | 20000                       |                                |
|                                             | Operational Edge           | False                       |                                |
|                                             | Operational Point-to-Point | False                       |                                |
|                                             | Apply Close                |                             | _                              |
|                                             |                            |                             |                                |
|                                             |                            |                             |                                |
|                                             |                            |                             |                                |
|                                             |                            |                             |                                |
|                                             |                            |                             |                                |
|                                             |                            |                             |                                |
|                                             |                            |                             |                                |
|                                             |                            |                             |                                |
|                                             |                            |                             |                                |
|                                             |                            |                             |                                |
|                                             |                            |                             |                                |
|                                             |                            |                             |                                |
|                                             |                            |                             |                                |
|                                             |                            |                             |                                |
|                                             | <                          |                             | , ×                            |

해당 포트가 RSTP로 동작하게 하려면 State를 Enable을 체크하여 선택하고 Apply 버튼을 클릭하세요

| O U-F2028H +                                                                                                    |                                         |                                                                                                    |                                                   | Q _ □ X                        |
|----------------------------------------------------------------------------------------------------|-----------------------------------------|----------------------------------------------------------------------------------------------------|---------------------------------------------------|--------------------------------|
| < > C 🛆 주의 요함 19                                                                                                  | 2.168.2.111/home.html                   |                                                                                                    |                                                   |                                |
| SWITCH                                                                                                    |                                         | ( and in the second second second second second second second second second second second second second second |                                                   | Save   Logout   Reboot   Debug |
| Status     System Information     Logging Message     Port     Link Aggregation     MAC Address Table     Network | Status // System Ir                     | 1 3 5 7 9 11 13 15 17 19 21 23<br>2 4 6 8 10 12 14 16 18 20 22 24                                              | 8 8 8 8 8 8 8 8 8 8 8 8 8 8 8 8 8 8 8             | Î                              |
| <ul> <li>✓ Port</li> <li>✓ VLAN</li> <li>✓ MAC Address Table</li> </ul>                                           | System Information                      | Edit                                                                                                    | 100%                                              |                                |
| <ul> <li>Spanning Tree</li> <li>Discovery</li> <li>DHCP</li> </ul>                                                | Model<br>System Name<br>System Location | U-F2028H<br>Switch<br>default                                                                                  | 80%<br>70%                                        |                                |
| <ul> <li>✓ Multicast</li> <li>✓ Routing</li> <li>✓ Security</li> </ul>                                            | System Contact<br>Serial Number         | default<br>219662409230013                                                                                     | 50%<br>40%                                        |                                |
| <ul> <li>✓ ACL</li> <li>✓ QoS</li> <li>■ Diagnostics</li> </ul>                                                   | MAC Address<br>IPv4 Address             | 84:68:C8:00:8E:63<br>192.168.2.111                                                                             | 20%                                               |                                |
| <ul> <li>Management</li> </ul>                                                                                    | IPv6 Address<br>System OID              | fe80::8668:c8ff.fe00:8e63/64<br>1.3.6.1.4.1.27282.1.3                                                          | 0%<br>08:05:00 08:06:00 08:07:00 08:08:00<br>Time | -                              |
|                                                                                                    | System Uptime<br>Current Time           | 0 day, 0 hr, 9 min and 11 sec<br>2023-01-01 08:08:57 UTC+8                                                     | 100%                                              | 1                              |
|                                                                                                    | Loader Version<br>Loader Date           | 1.0.0.2<br>May 16 2023 - 00:49:35                                                                              | 80%                                               |                                |
|                                                                                                    | Firmware Version                        | May 16 2023 - 00:51:26                                                                                         | 50%<br>40%                                        |                                |
|                                                                                                    | Telnet                                  | Disabled                                                                                                    | 30%                                               | v                              |

상단 메뉴의 Save 클릭 후 Save 버튼을 누르면 변경된 내용으로 스위치에 저장됩니다.